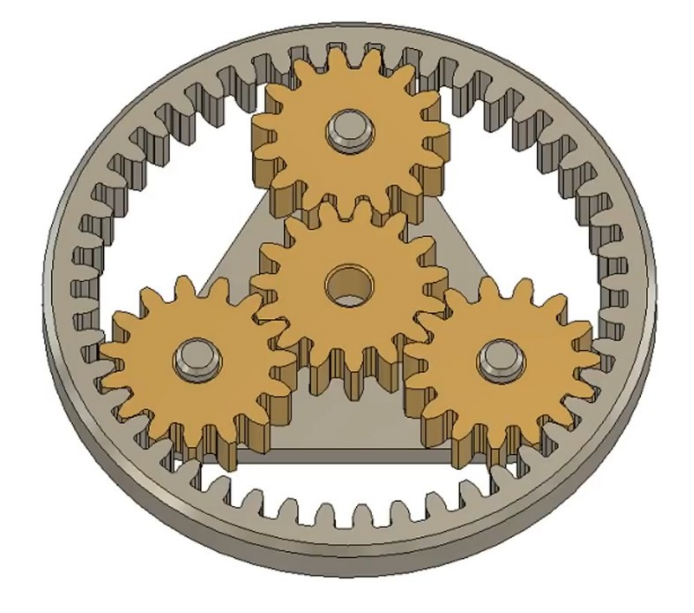

D

D

Origine

💿 🖬 Corps

OUTIL S

- 1) Ouvrez Fusion 360
- 2) Sélectionnez l'environnement de travail OUTILS
- Orientez le plan de travail sur le plan PERSPECTIVE
  3) Sélectionnez la fonction Compléments / Scripts et compléments
  - Sélectionnez SpurGear
  - Exécuter
    - Standard = Métrique
    - Pressure angle (angle de pression) = 20°
    - Number of teeth (Nombre de dents) = 15
    - Gear Thickness (Épaisseur) = 20 mm
    - Hole Diameter (Ø perçage) = 15 mm
    - Pitch Diameter ( $\emptyset$  primitif) = 60 mm
  - ок
  - Orientez le plan de travail sur le plan AVANT
  - Faites pivoter le plan de travail 1/4 de tour sens horaire
  - (l'intervalle des deux dents se situe à la verticale)
- 4) Nommez le composant Pignon (15 dents)

### Duplication du pignon 1

- 5) Sélectionnez le composant
  - Clic droit / Copier (Ctrl +C)
  - Clic droit / Coller (Ctrl +V)
    - Type de déplacement = Libre
    - Distance X = 60 mm (Ø primitif)
  - OK ( un nouveau composant a été créé )

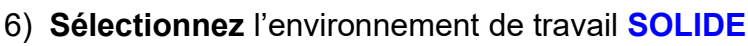

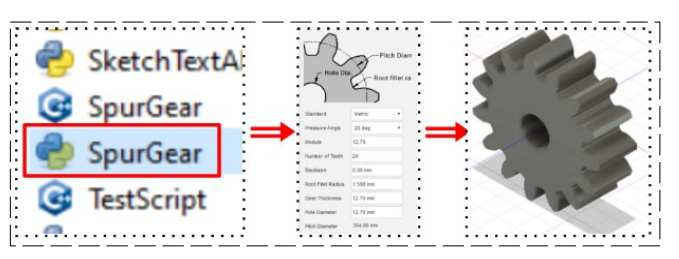

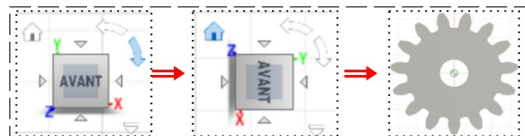

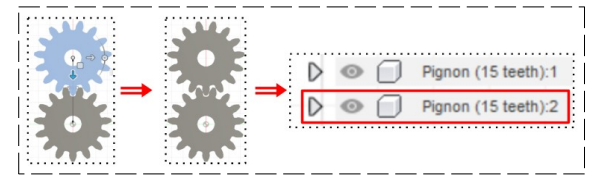

Pignon (15 teeth):1 Pignon (15 teeth):2

Pignon (15 te

non (15 teeth):3

Pignon (15 teeth):3

Pignon (15 teeth):4

### 7) Faites un réseau circulaire du pignon 2

Sélectionnez le Pignon 2

Sélectionnez la fonction Créer / Réseau / Réseau circulaire

D

D D 0

D

- Axe = Sélectionnez l' axe du premier pignon (Z)
- Quantité = 3
- OK

#### Création du plateau porte satellites

- 8) Créez un nouveau Composant Nom = Porte satellites

  - OK
  - Activez l'affichage du pignon 2

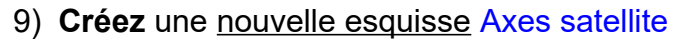

- Sélectionnez l'outil Cercle centré
- Tracez un cercle au centre du pignon 2 • Diamètre = 15 mm
- Entrée
- Sélectionnez la fonction Créer / Réseau circulaire
  - Objets = Sélectionnez le cercle créé
  - Point de centre = Sélectionnez le centre des axes
  - $\circ$  Quantité = 3
- OK
- Terminer l'esquisse
- 10) Sélectionnez les trois surfaces des cercles
  - Orientez le plan de travail
- 11) Faites une extrusion
  - Direction = Deux côtés
  - Côté 1
    - Distance = 5 mm
  - Côté 2
    - Distance = 25 mm
    - Opération = Nouveau corps
  - OK
  - Désactivez l'affichage des pignons

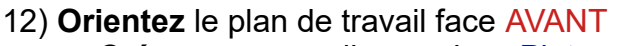

- Créez une nouvelle esquisse Plateau
- Sélectionnez les corps et pignons

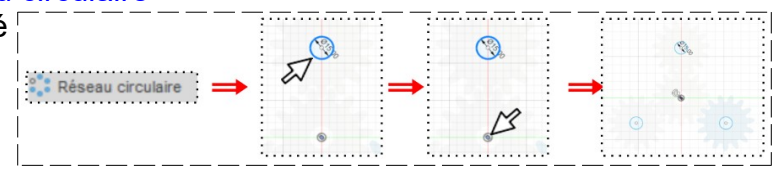

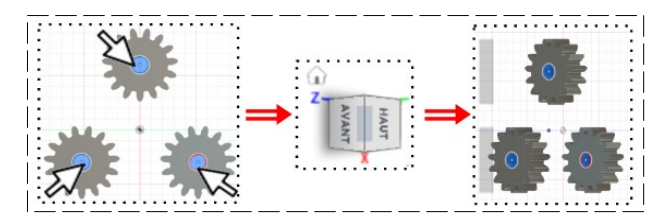

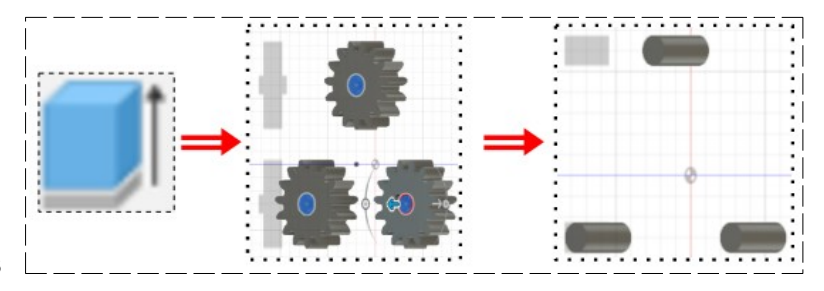

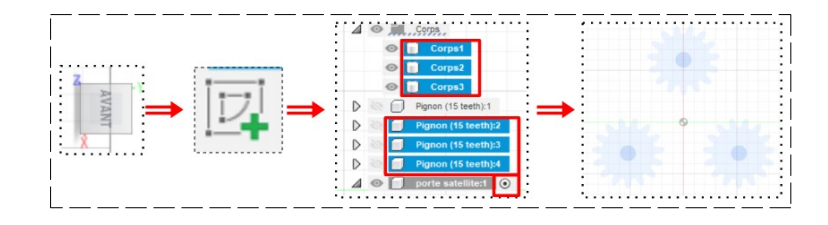

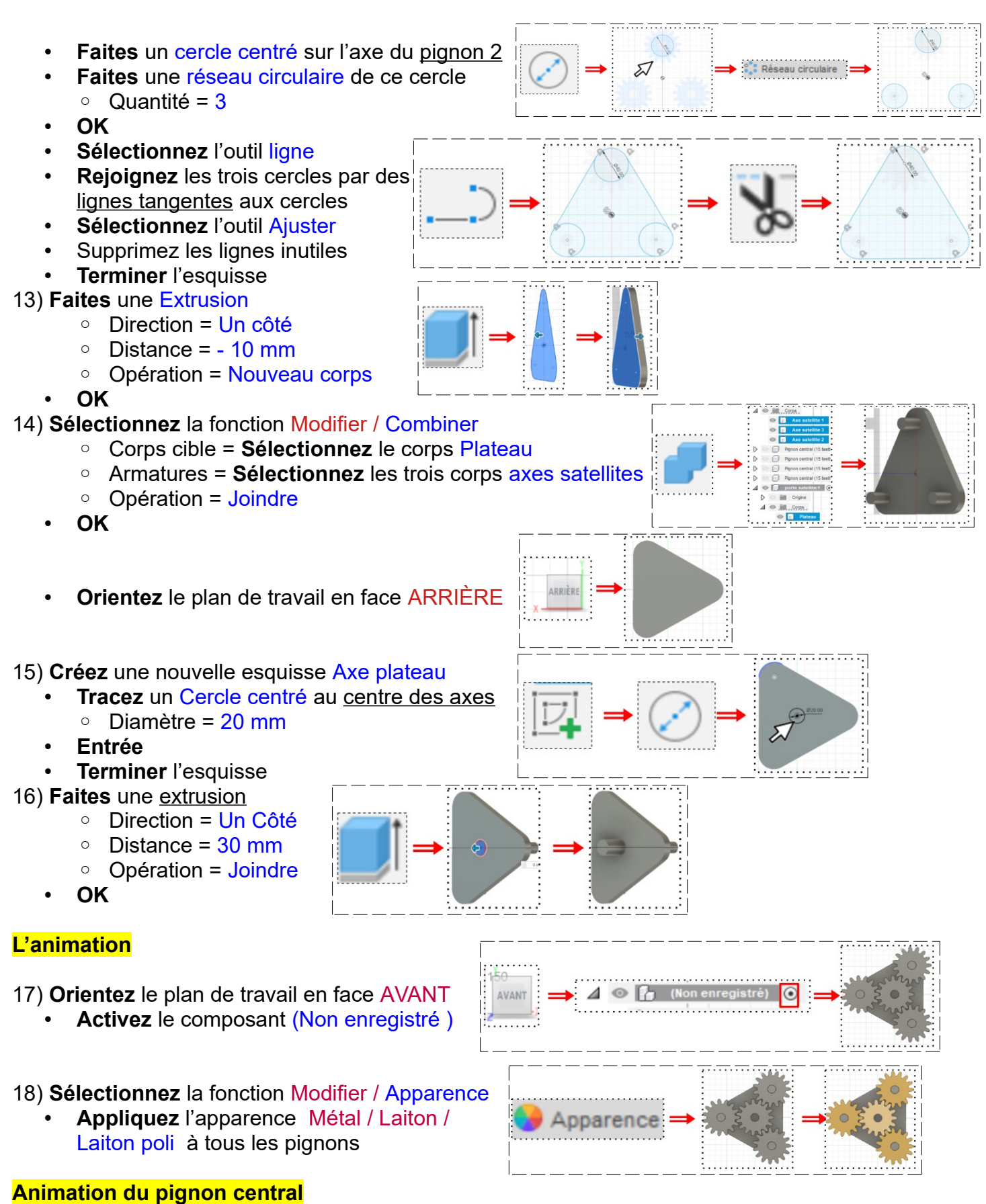

19) Sélectionnez la fonction Assembler / Liaison

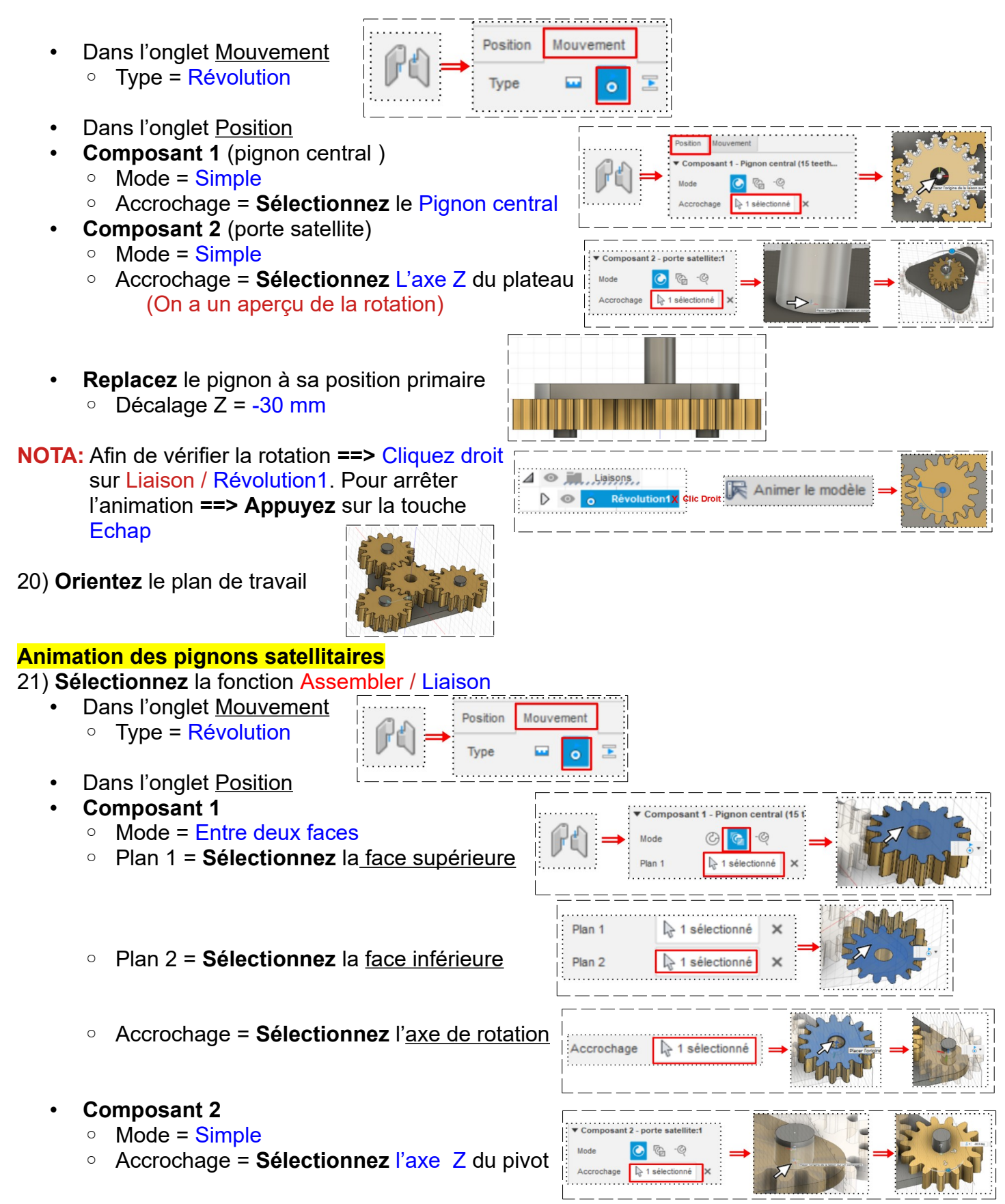

22) Faites les mêmes opérations pour les deux autres pignons

#### Entraînement des pignons entre eux

NOTA: Rendons le porte satellite fixe (il ne bougera plus du plan de travail)

- Clic droit sur port satellite:1 / Terre
- A l'aide de la souris
  - Faites pivoter les <u>pignons satellites</u> de manière à ce qu'ils s'engrainent parfaitement avec le pignon central

23) Sélectionnez la fonction Assembler / Lien de mouvement

- Cliquez sur Position de capture
  - Liaisons = Sélectionnez Révolution 2 et Révolution 3
- OK

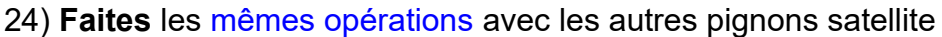

## Conception de la couronne

### 25) Créez un nouveau Composant

- Nom = Couronne
- OK

26) **Créez** une <u>nouvelle esquisse</u>

- Récupération du profil d'une dent de pignon
  - Créer / Projeter/Inclure / Projection
  - Sélectionnez les 7 éléments qui composent la dent
- OK
- Sélectionnez la fonction Créer / Réseau rectangulaire
  - Objets = Sélectionnez les 7 contours de la dent
  - Type de distance = Étendue
  - Quantité = 2
  - Distance = -120 mm ( 2 fois le Ø primitif)
- ок

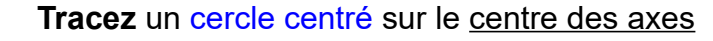

- Faites une Coïncidence du cercle et d'un point extérieur de la dent
- Terminer l'esquisse
- 27) Faites une extrusion de la dent
  - Sélectionnez la dent
    - Direction = Un côté
    - Distance = -20 mm
    - Opération = Nouveau corps
  - OK
- 28) Faites un réseau circulaire
  - Créer / Réseau / Réseau circulaire
    - Type = Fonctions
    - Objet = Sélectionnez la dent
    - Axe = L'axe Z
    - Espacement angulaire = Complet
    - Quantité = 45
  - OK

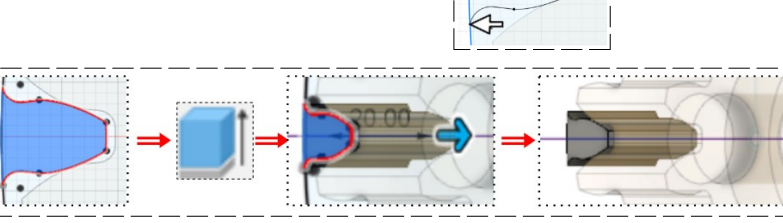

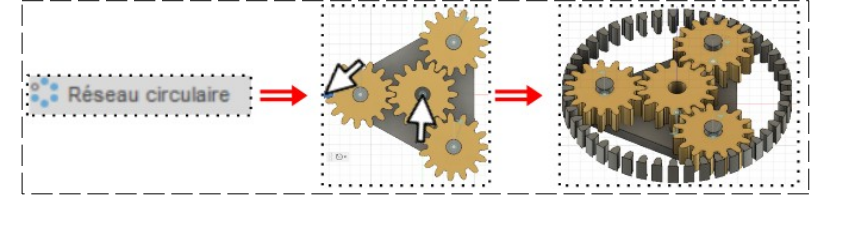

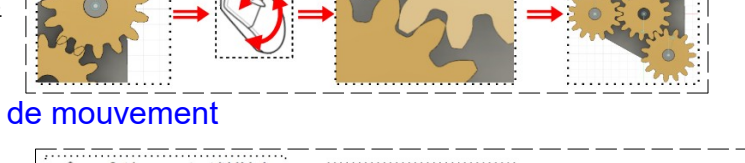

**Clic Droit** 

porte satellite:**1**x

Active

Terre

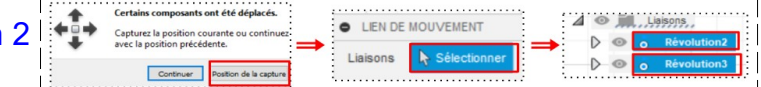

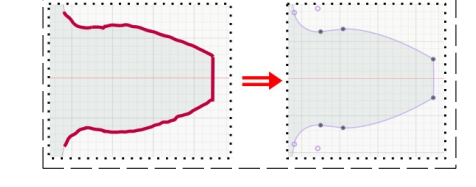

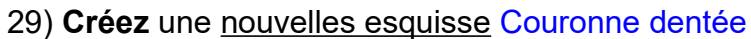

- Tracez un cercle centé
  - Diamètre = Plus grand que l'extérieur des dents 0

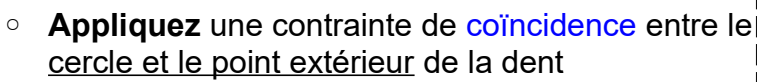

- Tracez un cercle centré concentrique au premier Diamètre = 210 mm 0
- Terminer l'esquisse

### 30) Faites une extrusion

- Contours = Sélectionnez l'esquisse
- Direction = Un côté
- Distance = 20 mm
- Opération = Joindre
- OK

### Animation de la couronne

31) Réactivez l'affichage de l'ensemble

- Sélectionnez la fonction Assembler / Liaison
- Dans l'onglet Mouvement • Type = Révolution
- Dans l'onglet Position
- **Composant 1** 
  - Mode = Simple
  - Plan 1 = Sélectionnez la couronne
- **Composant 2** 
  - Mode = Simple 0
  - Accrochage = L'axe Z 0
- Alignement de liaison Décalage Z = -45 mm
- OK

### 32) Dans Révolution9

- Clic droit / Animer la liaison
- Echappe

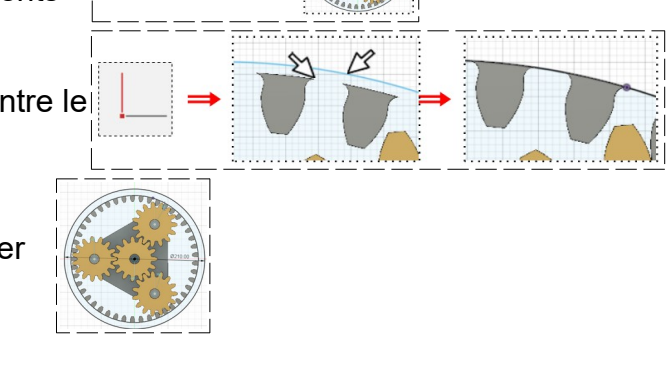

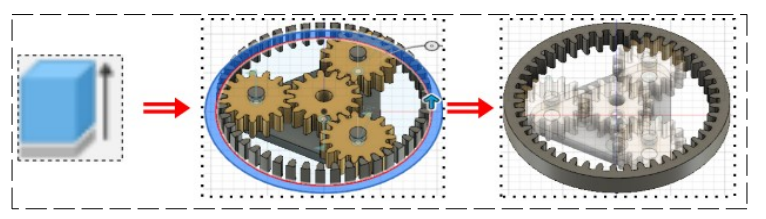

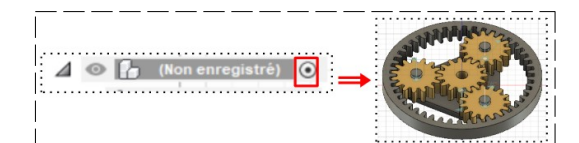

Mouve

Position

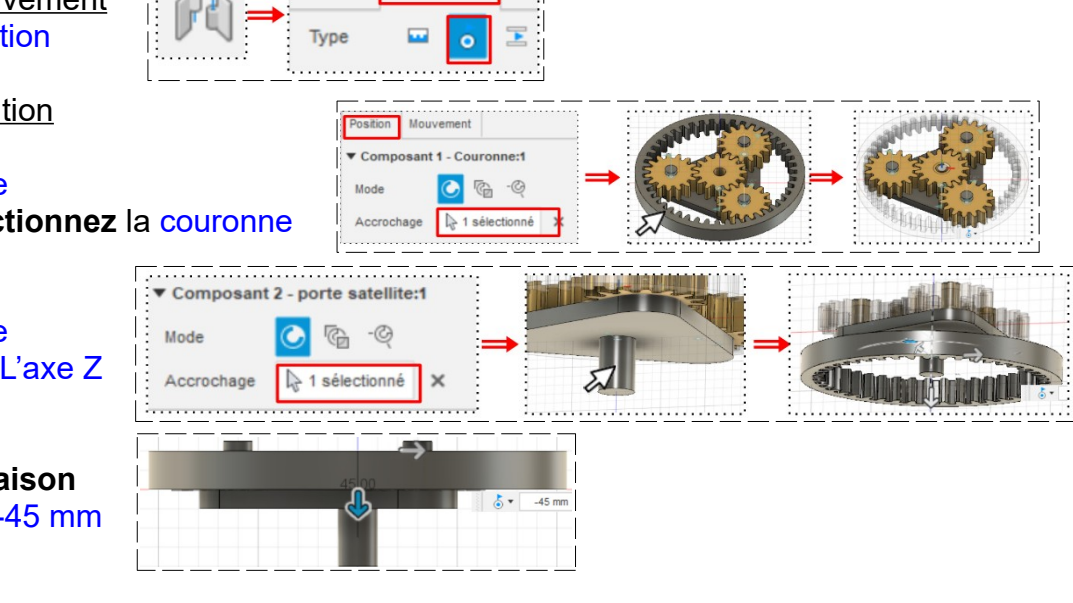

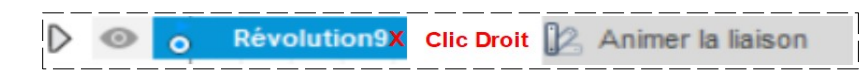

#### 33) Sélectionnez la fonction Assembler / Lien de mouvement

- Liaisons = Sélectionnez Révolution1 et Révolution 8
- Révolution 1 = Rotation Z
- Angle =  $360^{\circ}$
- Révolution 8 = Rotation Z
- Angle = **120**°
- Inversé = Activé
- 2 **OK**

**NOTA:** Afin de vérifier la rotation ==> Cliquez droit sur Révolution8

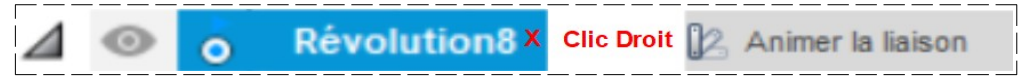

L'animation est trop rapide Pour arrêter l'animation **==> Appuyez** sur la touche Echap

- Cliquez droit sur Révolution1
- Appuyez sur la touche Echap

34) Exportez le fichier 36-Conception et animation satellite.f3d dans votre dossier Essais

35) Fermez Fusion 360 sans l'enregistrer